# CONVITE PARA REUNIÃO DE PAIS/RESPONSÁVEIS DE ESTUDANTES DO ENSINO MÉDIO INTEGRADO DO IFSP – SÃO ROQUE

#### 02 de Julho de 2020 – 17h

Prezados pais e responsáveis, boa tarde.

Convidamos a todos os pais e responsáveis dos estudantes de ensino médio do IFSP São Roque para uma reunião nesta quinta-feira, dia **02 de julho, das 17:00h às 18:30h**.

#### Assunto:

 Publicação da Portaria IFSP N°2337, que deu autonomia ao Câmpus para a Reorganização das Atividades Acadêmicas, permitindo inclusive o retorno com atividades remotas (disponível em <u>https://drive.ifsp.edu.br/s/Y44zP1l4f0p8Vlv#pdfviewer</u>);

- Indicação de 3 pais/responsáveis de estudantes do ensino médio (um para cada curso) para compor o Grupo de Trabalho que decidirá sobre o retorno ou não das atividades de forma remota, dentre outras deliberações.

Dada a situação de pandemia, nossa reunião será realizada por videoconferência, conforme orientações ao final desta mensagem, utilizando o mesmo programa da reunião anterior. Por se tratar de um grande número de participantes, pedimos que apenas uma pessoa de cada família faça o acesso, para evitarmos problemas de lentidão e instabilidade do sistema durante a reunião.

Obrigado a todos e até breve.

## Orientações para participação na reunião

A reunião ocorrerá na plataforma Free Conference Call, ID prettodeazevedo. Para acesso à reunião, pedimos que sigam as seguintes instruções:

## Opção 1: acesso com computador (desktop ou notebook)

1) acessar https://www.freeconferencecall.com/

2) clicar no menu "Reuniões Online" (parte superior esquerda do site) e em seguida selecionar "Participar de Reunião".

- 3) uma janela se abrirá e você devera inserir a ID **prettodeazevedo** e clicar em enviar.
- 4) na tela seguinte clicar em "Participar de Reunião Online".
- 5) na janela que abrirá, insira nome e e-mail e clique em "Participar".

## Opção 2: acesso com celular (smartphone)

1) será necessário baixar o aplicativo chamado **Free Conference Call** em sua loja de aplicativos do celular (Google play ou App Store). O aplicativo é gratuito.

2) terminada a instalação do aplicativo, solicitar a participação na reunião, clicando na opção **"Join"** e posteriormente em **"+New"**.

3) Na sequência, digitar a "meeting ID" a seguir: **prettodeazevedo** e escolher a opção **"Call In Using Wifi or Data".**